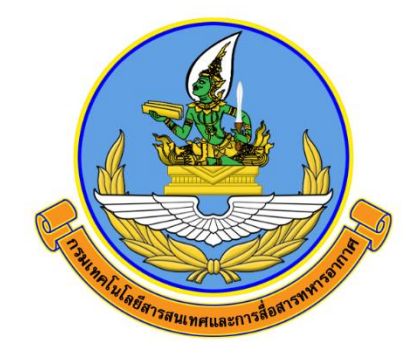

# คู่มือการใช้งานระบบแสดงความสามารถทางด้าน เทคโนโลยีสารสนเทศและสงครามอิเล็กทรอนิกส์ RTAF ICT CERTIFICATE SYSTEM

จัดทำโดย

กองเทคโนโลยีสารสนเทศ สำนักนโยบายและแผน กรมเทคโนโลยีสารสนเทศและการสื่อสารทหารอากาศ

> ติดต่อประสาน กทส.สนผ.ทสส.ทอ. โทร. ๒-๑๐๘๒

# คู่มือการใช้งานระบบแสดงความสามารถ ทางด้านเทคโนโลยีสารสนเทศและสงครามอิเล็กทรอนิกส์

# RTAF ICT CERTIFICATE SYSTEM

### หัวข้อ

- จ. วิธีการเข้าสู่ระบบ
- ๒. วิธีการแนบเอกสารหลักฐาน

## ๑. วิธีการเข้าสู่ระบบ

๑.๑ เข้าสู่เว็บไซต์เพื่อเข้าสู่ระบบที่ http://10.226.90.70/itg/certificate/index.php จากนั้นเลือกเมนู "<u>เข้าสู่ระบบ</u>"

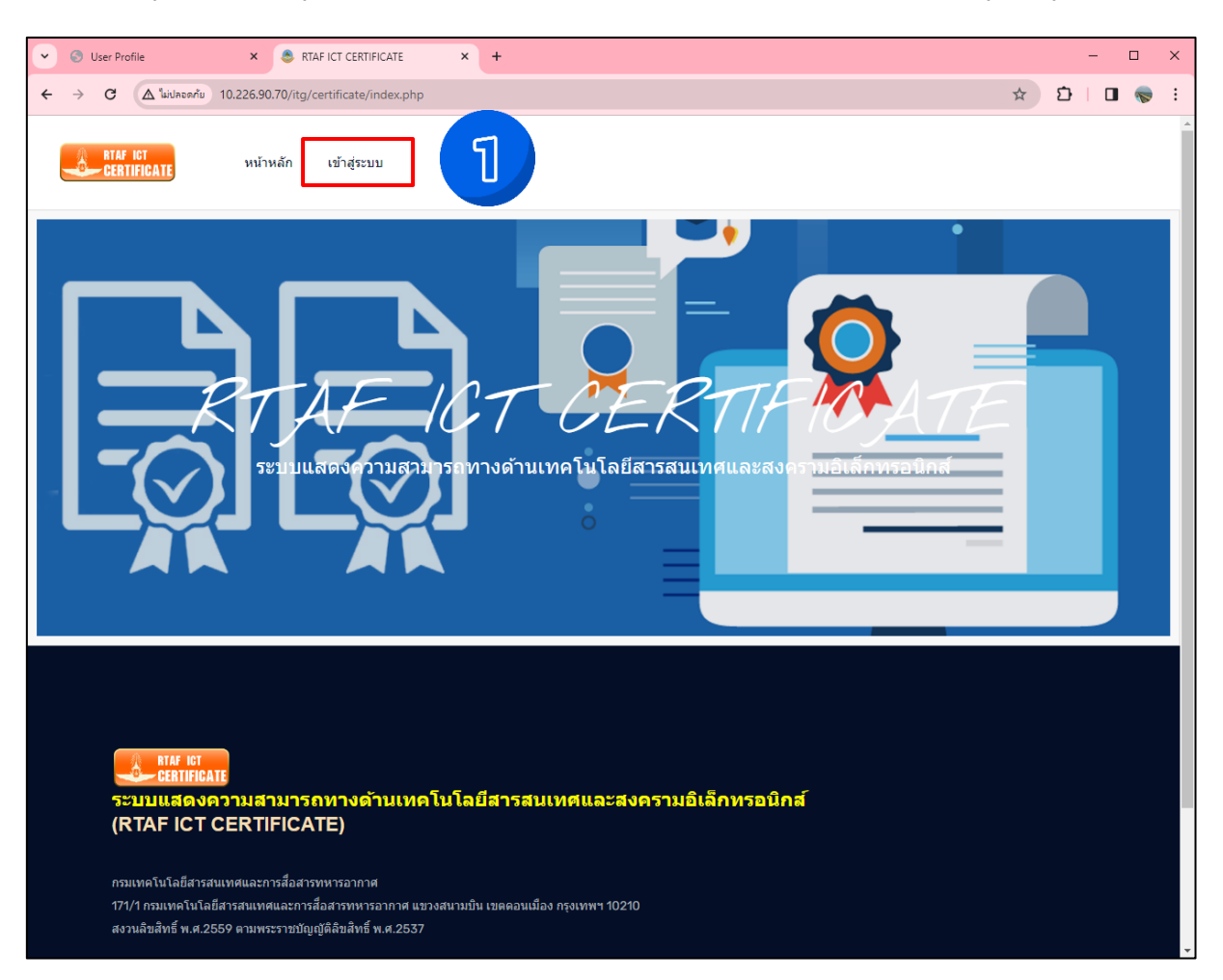

๑.๒ กรอก "<u>Username</u>" และ "<u>Password</u>" เดียวกับอีเมล ทอ.

| • | 🕙 User | Profile               | ×  🕭 គូរីឆ         | การใช้งานเครื่องมือสำรวจเร็กษะตั × | RTAF ICT CERTIFICATE                                                                        | × +                    |                         |       | - 🗆 ×   |
|---|--------|-----------------------|--------------------|------------------------------------|---------------------------------------------------------------------------------------------|------------------------|-------------------------|-------|---------|
| ÷ | → C    | 🗴 🕼 ใม่ปลอดภัย        | 10.226.90.70/itg/c | ertificate/login.php               |                                                                                             |                        |                         | œ ☆ D | I 🛛 🤝 E |
|   | CI     | IAF ICT<br>ERTIFICATE | หน้าหลัก           | เข้าสู่ระบบ                        |                                                                                             |                        |                         |       | A       |
|   |        |                       | et)<br>sennu       | Teveวามสามารถเ<br>panuchart<br>    | <ul> <li>เขาเคยเรยมมูชรายะ</li> <li>เขาเคยเรยมมูชรายะ</li> <li>เขาเคยเรยมมูชรายะ</li> </ul> | ลารสานเทศแล<br>เกมระบบ | TFIC<br>якаластиви<br>2 |       |         |

<mark>หมายเหตุ</mark> : ไม่ต้องกรอก "@rtaf.mi.th"

๒.๑ หลังจากการเข้าสู่ระบบเรียบร้อยแล้ว ให้คลิก "<u>จัดการใบรับรอง</u>"

| พน้าหลัก จัดการใบรับรอง ออกจากระบบ                                                                                                    | ยินดีต้อนรับ : ภาณุชาติ ไกรอุโภค |
|----------------------------------------------------------------------------------------------------|----------------------------------|
| ระบบแสดงกามสุวมารถทางด้านเทคโนโลยีสารสนเทศและสงครามอิเล็กทรอ                                                                                                    |                                  |
| ระบบแสดงความสามารถทางด้านเทคโนโลยีสารสนเทศและสงครามอิเล็กทรอนิกส์<br>ระบบแสดงความสามารถทางด้านเทคโนโลยีสารสนเทศและสงครามอิเล็กทรอนิกส์<br>(RTAF ICT CERTIFICATE)<br>กรมเทคโนโลยีสารสนเทศและการสื่อสารทหารอากาศ<br>171/1 กรมเทคโนโลยีสารสนเทศและการสื่อสารทหารอากาศ แขวงสนามบิน เขตตอนเมือง กรุงเทพฯ 10210<br>สวนลิบสิทธิ์ พ.ศ.2559 ตามพระราชบัญญัติสิบสิทธิ์ พ.ศ.2537 |                                  |

๒.๒ คลิก "<u>เพิ่มข้อมูล</u>"

| CERTIFICATE                  | หน้าหลัก                                   | จัดการใบรับรอง ออกจากระบ                                        | บ        |                             |          |            | ยินดีต้อนรับ∶่ | กาณุชาติ ไกรอุโภค |
|------------------------------|--------------------------------------------|-----------------------------------------------------------------|----------|-----------------------------|----------|------------|----------------|-------------------|
|                              |                                            | 4                                                               |          | มัดการเอกสาร<br>เพิ่มข้อมุล |          |            |                |                   |
| Show 10 🜩 entries            |                                            |                                                                 |          |                             |          |            | Search:        |                   |
| ลำดับ î↓                     | หลักฐาน î↓                                 | ชื่อเอกสาร                                                      | †↓       | หมวดหมู่                    | î↓       | ประเภท î↓  | วันที่สร้าง î↓ | จัดการ î↓         |
| 1                            |                                            | ประเมินตนเองกลุ่มผู้ปฏิบัติงานทั่ว<br>(Others)                  | ไป       | แบบประเมินตนเอง             |          | ภายนอก ทอ. | 12 ก.พ. 2567   | aນ                |
| Showing 1 to 1 of 1 e        | ntries                                     |                                                                 |          |                             |          |            | Prev           | ious 1 Next       |
|                              |                                            |                                                                 |          |                             |          |            |                |                   |
|                              |                                            |                                                                 |          |                             |          |            |                |                   |
|                              | TIFICATE                                   | รถทางด้างแหดโบโอยีสา                                            | รสาบา    | พดและสงครามลิเล็ก           | พรลบิ    | กส์        |                |                   |
| (RTAF I                      | CT CERTIFIC                                | ATE)                                                            | 364 686  | upico~oivpi 3 131216071     | 7 3 2 13 | ri 64      |                |                   |
| กรมเทคโนโล                   | เข็สารสนเทศและการสื่อะ                     | กรทหารอากาศ                                                     |          |                             |          |            |                |                   |
| 171/1 กรมเท<br>สงวนลิขสิทธิ์ | คโนโลยีสารสนเทศและก<br>พ.ศ.2559 ตามพระราชป | ารสื่อสารทหารอากาศ แขวงสนามบัน เขต<br>រัญญัติลิขสิทธิ์ พ.ศ.2537 | ดอนเมือง | ) กรุงเทพฯ 10210            |          |            |                |                   |
|                              |                                            |                                                                 |          |                             |          |            |                |                   |
|                              |                                            |                                                                 |          |                             |          |            |                |                   |

๒.๓ คลิก "<u>เลือกรายการใบรับรอง</u>"

| อาจากระบบ<br>CERTIFICATE หน้าหลัก จัดการใบรับรอง ออกจากระบบ                                                                                                    | ยินดีต้อนรับ : ภาณุชาติ ไกรอุโภค |
|----------------------------------------------------------------------------------------------------|----------------------------------|
| เพิ่มเอกสาร                                                                                                    |                                  |
| รายการใบรับรอง :                                                                                                    |                                  |
| 🐼 เลือกรายการในวันรอง                                                                                                    |                                  |
| แบบเพลหสกฐาน : [เลอกเพล] เม เดเลอกเพลเด<br>บันทึก กลับ                                                                                                    |                                  |
|                                                                                                    |                                  |
|                                                                                                    |                                  |
| CERTIFICATE<br>ระบบแสดงความสามารถทางด้านเทคโนโลยีสารสนเทศและสงครามอิเล็กทรอนิกส์                                                                                                    |                                  |
| (RTAF ICT CERTIFICATE)                                                                                                    |                                  |
| กรมเทคโนโลยีสารสนเทศและการสื่อสารทหารอากาศ<br>171/1 กรมเทคโนโลยีสารสนเทศและการสื่อสารทหารอากาศ แขวงสนามบิน เขตดอนเมือง กรุงเทพฯ 10210<br>สงวนลิขสิทธิ์ พ.ศ.2559 ตามพระราชบัญญัติลิขสิทธิ์ พ.ศ.2537 |                                  |
|                                                                                                    |                                  |
|                                                                                                    |                                  |
| Copyright ©2024 จัดทาโดย กุ <b>พส.สนุม.พสส.ทอ</b> .                                                                                                    |                                  |

๒.๔ เลือกรายการใบรับรองตามกลุ่มที่ประเมินใน<u>หน้าประวัติการประเมินตนเอง</u>

| รายกา | ารใบรับรอง :                                                               |  |
|-------|----------------------------------------------------------------------------|--|
| Ø     | เลือกรายการใบรับรอง                                                        |  |
|       | เลือกรายการใบรับรอง                                                        |  |
| ſ     | ประเมินตนเองกลุ่มผู้บริหารระดับสูง (Executive)                             |  |
|       | ประเมินตนเองกลุ่มผู้อำนวยการ (Management)                                  |  |
|       | ประเมินตนเองกลุ่มผู้ทำงานด้านนโยบายและงานวิชาการ (Academic)                |  |
|       | ประเมินตนเองกลุ่มผู้ทำงานด้านบริการ (Service)                              |  |
|       | ประเมินตนเองกลุ่มผู้ปฏิบัติงานด้านเทคโนโลยีดิจิทัล (Technology Specialist) |  |
| L     | ประเมินตนเองกลุ่มผู้ปฏิบัติงานทั่วไป (Others)                              |  |

๒.๕ คลิก "<u>เลือกไฟล์</u>" เพื่อแนบหลักฐาน

| RTAF ICT<br>CERTIFIC          | นธุ หน้าหลัก จัดการใบรับรอง ออกจากระบบ                                                                                                    | ยินดีต้อนรับ : ภาณุชาติ ไกรอุโภค |
|-------------------------------|----------------------------------------------------------------------------------------------------|----------------------------------|
|                               | เพิ่มเอกสาร                                                                                                    |                                  |
| รายการใ                       | ปรับรอง :                                                                                                    |                                  |
| Q 1                           | lระเมินตนเองกลุ่มผู้ปฏิบัติงานด้านเทคโนโลย็ดิจิชัล (Technology Specialist)                                                                                                    |                                  |
| แนบไฟล                        | หลักฐาน <mark>เลือกไฟส์</mark> ไม่ได้เลือกไฟล์ใด<br>77 <sup>มันทึก</sup> กลับ                                                                                                 |                                  |
| ระบบ                          | ศาสะธา<br>CERTIFICATE<br>แสดงความสามารถทางด้านเทคโนโลยีสารสนเทศและสงครามอิเล็กทรอนิกส์                                                                                        |                                  |
| (RTA                          | F ICT CERTIFICATE)                                                                                                    |                                  |
| กรมเทค<br>171/1 กร<br>สงวนลิข | ันโลยีสารสนเทศและการสื่อสารทหารอากาศ<br>มเทคโนโลยีสารสนเทศและการสื่อสารทหารอากาศ แขวงสนามบิน เขตดอนเมือง กรุงเทพฯ 10210<br>สิทธิ์ พ.ศ.2559 ตามพระราชปัญญัติลีขสิทธิ์ พ.ศ.2537 |                                  |
|                               | Copyright ©2024 รัคทาโดย <mark>กทส.สมค.ทสส.ทอ.</mark>                                                                                                    |                                  |

๒.๖ เลือกไฟล์ที่บันทึกภาพหน้าจอไว้แล้ว คลิก "<u>Open</u>"

| 💿 Open                                         |                    |                                     |                                                  |                                   |            |                  |                     | × |
|------------------------------------------------|--------------------|-------------------------------------|--------------------------------------------------|-----------------------------------|------------|------------------|---------------------|---|
| ← → ∽ ↑ 📙 > Network > 10.226.90.77 > пия.ящи.я | สส.ทอ → 10 <u></u> | _ข้าราชการ กทส → 02_                | _ผทส → 06_จ.อ.กาณุชาติ ฯ                         |                                   |            |                  |                     | م |
| Organize 🔻 New folder                          |                    |                                     |                                                  |                                   |            |                  | H - 🔳               | ? |
| 🕹 Downle 🖈 👌 Name                              |                    |                                     |                                                  |                                   |            |                  |                     |   |
| 😫 Docum 🖈 🔤 📑 FREEPIK ALL                      |                    | - duboni our                        |                                                  |                                   |            | คำถามที่พบบ่อย   | คู่มือการใช้งานระบบ |   |
| HNY 2020                                       |                    | Castle of Section                   | <b>UDGA</b>                                      |                                   |            | จ่าอากาศเอกภาม   | งชาติ โกรลุโภค      |   |
|                                                | หน้าแรก            | > ประวัติการประเมินตน               | 184                                              |                                   |            |                  |                     |   |
| 00 anueruni New folder                         | 1                  |                                     |                                                  |                                   |            |                  |                     | - |
| 670125 แล้ดำสั่ง                               | 1= 1 5×20003       | ประเพิ่มคนเอง                       |                                                  |                                   |            |                  |                     | _ |
| cirblue                                        | (12.0011)          | บัติงานอื่น (Others) ในองค์กรที่    | มีพัฒนาการด้างดิวิทัล                            |                                   |            |                  | + ประเมินตนเองไหร   |   |
| ปริษัทอิมแพท                                   | ครั้งที่           | วันที่                              | ระดับพัฒนาการที่เลือก                            | คะแบบ                             | ผลก        | กรประเม็น        | หลักสูตรที่เหมาะสม  |   |
| 🗦 Dropbox                                      | 2                  | 12 กุมภาพันธ์ 2567<br>เวลา 09:19 ม. | ระยะสมบูรน์(Mature)                              | Pre-Early Early Developing Mature |            | •                |                     |   |
| 🕂 nvat                                         | 1                  | 12 กุมภาพันธ์ 1567<br>เวลา 09:14 ม. | ระชะสมบูรณ์(Mature)                              | Pre-Early Early Developing Mature |            | 0                |                     |   |
| 📥 OneDrive - f                                 | ດສຸ່ມຜູ້ປฏิ        | บัติงานเฉพาะด้านเทคโนโลยีดิจิ       | พัล (Technoloçist) ในองค์กรที่มีพัฒนาการด้านดิจิ | ทัล                               |            |                  |                     |   |
| This DC                                        | ครั้งที่           | วันที่                              | ระดับพัฒนาการที่เลือก                            | คะแบบ                             | ผลก        | กรประเมิน        | หลักสูตรที่เหมาะสม  |   |
| Inst € Inst € Inst €                           | 3                  | 12 กุมภาพนธ 2567<br>เวลา 09:24 ม.   | ระยะสมบูรณ์(Mature)                              | Pre-Early Early Developing Mature |            | •                |                     |   |
| Desktop                                        |                    |                                     | ~ A 11 (A)                                       |                                   | 15         |                  | I a Representation  |   |
| 🗄 Document 🗸 <                                 |                    |                                     |                                                  |                                   |            |                  |                     |   |
| Self-Assessment-Panucahrt.png D                | mensions:<br>Size: | 1515 x 633<br>166 KB                | Date created: 12/2/2567 10:00                    |                                   | $\bigcirc$ |                  |                     |   |
| File name: Self-Assessment-Panucahrt.p         | ıg                 |                                     |                                                  |                                   | ย          | ไฟล์ทั้งหมด (*.* | 0                   | ~ |
|                                                |                    |                                     |                                                  |                                   |            | Open             | Cancel              |   |

๒.๗ คลิก "<u>บันทึก</u>"

| RTAF ICT<br>CERTIFICATE หน้าหลัก จัดการใบรับรอง ออกจากระบบ                                                                                                    | ยินดีต้อนรับ∶ภาณุชาติ ไกรอุโภค |
|----------------------------------------------------------------------------------------------------|--------------------------------|
| เพิ่มเอกสาร                                                                                                    |                                |
| รายการใบรับรอง :                                                                                                    |                                |
| 🥥 ประเม็นตนเองกลุ่มผู้ปฏิบัติงานด้านเทคโนโลยีดิจิทัล (Technology Specialist)                                                                                                    |                                |
| แนบไฟล์หลักฐาน : เลือกไฟล์ Self-AssessmPanucahrt.png                                                                                                    |                                |
|                                                                                                    |                                |
| กรมเทคโนโลยีสารสนเทศและการสื่อสารทหารอากาศ<br>171/1 กรมเทคโนโลยีสารสนเทศและการสื่อสารทหารอากาศ แขวงสนามบิน เขตดอนเมือง กรุงเทพฯ 10210<br>สงวนลิขสิทธิ์ พ.ศ.2559 ตามพระราชบัญญัติลิขสิทธิ์ พ.ศ.2537 |                                |
| Copyright ©2024 จัดท่าโดย กทส.สนค.ทสส.ทอ.                                                                                                    |                                |

๒.๘ เมื่อเพิ่มหลักฐานการประเมินตนเองทั้ง <u>๒ กลุ่ม</u>เรียบร้อยแล้ว ให้ทำการเพิ่มหลักฐานการเรียนออนไลน์ TDGA Learning โดยคลิก "<u>เพิ่มข้อมูล</u>"

| BTAF IGT<br>CERTIFICATE    | หน้าหลัก             | จัดการใบรับรอง อ | อกจากระบบ                                                                                |                 |            | ยินดีต้อนรับ : | ภาณุชาติ ไกรอุโภค |  |  |
|----------------------------|----------------------|------------------|------------------------------------------------------------------------------------------|-----------------|------------|----------------|-------------------|--|--|
| จัดการเอกสาร<br>เห็มร่อมูล |                      |                  |                                                                                          |                 |            |                |                   |  |  |
| Show 10 🗢 entries          | 5                    |                  |                                                                                          |                 |            | Search:        |                   |  |  |
| ลำดับ โ↓                   | รายชื่อ ิ่ป          | หลักฐาน î↓       | ชื่อเอกสาร 1ิ↓                                                                           | หมวดหมู่ 1↓     | ประเภท î↓  | วันที่สร้าง î↓ | จัดการ î↓         |  |  |
| 1                          | จ.อ.ภาณุชาติไกรอุโภค | E                | ประเมินตนเองกลุ่มผู้<br>ปฏิบัติงานทั่วไป<br>(Others)                                     | แบบประเมินตนเอง | ภายนอก ทอ. | 12 n.w. 2567   | ລນ                |  |  |
| 2                          | จ.อ.ภาณุชาติไกรอุโภค | E                | ประเมินตนเองกลุ่มผู้<br>ปฏิบัติงานด้าน<br>เทคโนโลยีดิจิทัล<br>(Technology<br>Specialist) | แบบประเมินตนเอง | ภายนอก ทอ. | 12 ก.พ. 2567   | aນ                |  |  |
| Showing 1 to 2 of 2        | entries              |                  |                                                                                          |                 |            | Pre            | vious 1 Next      |  |  |

๒.๙ คลิก "<u>เลือกรายการใบรับรอง</u>" และคลิก "<u>Digital Literacy</u>"

| ายการ | รับรับรอง :                                                                                                    |
|-------|----------------------------------------------------------------------------------------------------|
| ۲     | เลือกรายการใบรับรอง                                                                                                    |
|       | เลือกรายการใบรับรอง                                                                                                    |
|       | ประเมินตนเองกลุ่มผู้บริหารระดับสูง (Executive)                                                                                         |
|       | ประเมินตนเองกลุ่มผู้อำนวยการ (Management)                                                                                              |
|       | ประเมินตนเองกลุ่มผู้ทำงานด้านนโยบายและงานวิชาการ (Academic)                                                                            |
|       | ประเมินตนเองกลุ่มผู้ทำงานด้านบริการ (Service)                                                                                          |
|       | ประเมินตนเองกลุ่มผู้ปฏิบัติงานด้านเทคโนโลยีดิจิทัล (Technology Specialist)                                                             |
|       | ประเมินตนเองกลุ่มผู้ปฏิบัติงานทั่วไป (Others)                                                                                          |
| 3     | Digital Literacy                                                                                                    |
|       | ความเข้าใจและใช้เทคโนโลยีดิจิทัล ทักษะที่จำเป็นส่าหรับการปฏิบัติงานแบบออนไลน์ (Digital Literacy : Essential Skills for Working Online) |
|       | การสร้างความตระหนักรู้ด้านความมั่นคงทางใช่เบอร์ Cybersecurity Awareness                                                                |
|       | การใช้เครื่องมือดิจิทัลเพื่อการทำงานภาครัฐ (Essential Digital Tools for Workplace)                                                     |
|       | ความเข้าใจและการใช้เทคโนโลยีดิจิทัลอย่างมีประสิทธิภาพ (Understanding and Using Digital Technology)                                     |

หมายเหตุ : หากท่านเรียนมากกว่า ๑ หลักสูตร สามารถเพิ่มข้อมูลใบประกาศนียบัตรอื่นที่เรียนจบแล้วได้

#### ๒.๑๐ คลิก "<u>เลือกไฟล์</u>"

| ATAF ICT<br>CERTIFICATE หน้าหลัก จัดการใบรับรอง ออกจากระบบ                                                                                                    | ยินดีด้อนรับ ∶ ภาณุชาติ ไกรอุโภค |
|----------------------------------------------------------------------------------------------------|----------------------------------|
| เพิ่มเอกสาร                                                                                                    |                                  |
| รายการในรับรอง :                                                                                                    |                                  |
| Digital Literacy                                                                                                    |                                  |
| นระบุโทสหสกัฐ กม<br>เมื่อยู่ที่เกิด<br>บันทึก กลับ                                                                                                    |                                  |
|                                                                                                    |                                  |
|                                                                                                    |                                  |
| ระบบแสดงความสามารถทางด้านเทคโนโลยีสารสนเทศและสงครามอิเล็กทรอนิกส์<br>(RTAF ICT CERTIFICATE)                                                                                                    |                                  |
| กรมเทคโนโลยีสารสนเทศและการสื่อสารทหารอากาศ<br>171/1 กรมเทคโนโลยีสารสนเทศและการสื่อสารทหารอากาศ แขวงสนามบิน เขตดอนเมือง กรุงเทพฯ 10210<br>สงวนลิขสิทธิ์ พ.ศ.2559 ตามพระราชบัญญัติลิขสิทธิ์ พ.ศ.2537 |                                  |
|                                                                                                    |                                  |
|                                                                                                    |                                  |
| Copyright ©2024 รัตฟาโดย <mark>กทส.สนพ.พสส.พอ.</mark>                                                                                                    |                                  |

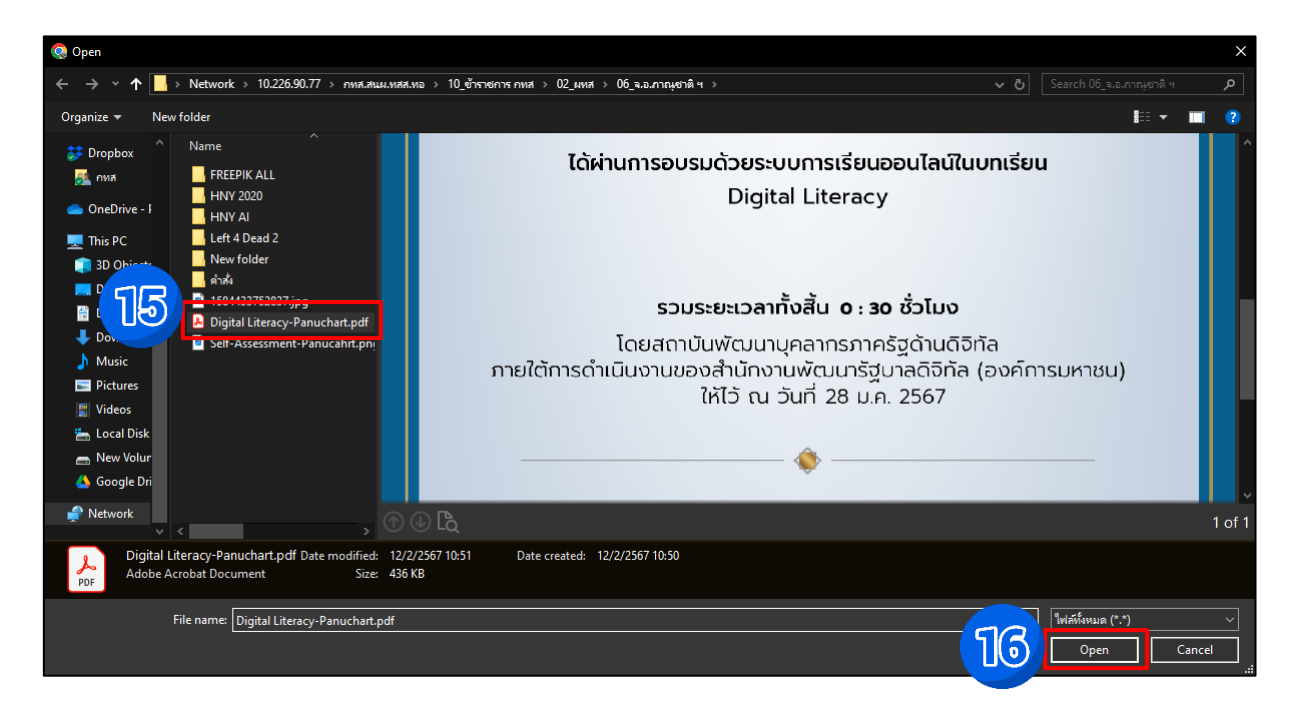

๒.๑๑ เลือกไฟล์ใบประกาศนียบัตรที่บันทึกไว้แล้ว คลิก "<u>Open</u>"

๒.๑๒ เลือกไฟล์ใบประกาศนียบัตรที่บันทึกไว้แล้ว คลิก "<u>Open</u>"

| ATAF ICT<br>CERTIFICATE หน้าหลัก จัดการใบรับรอง ออกจากระบบ                                                                                                    | ยินดีต้อนรับ : ภาณุชาติ ไกรอุโภค |
|----------------------------------------------------------------------------------------------------|----------------------------------|
| เพิ่มเอกสาร                                                                                                    |                                  |
| รายการใบรับรอง :                                                                                                    |                                  |
| Digital Literacy                                                                                                    |                                  |
| แนบไฟล์หลักฐาน : <mark>เลือกไฟส์</mark> Digital Literacy-Panuchart pdf<br>177 มันษ์ก กลับ                                                                                                    |                                  |
|                                                                                                    |                                  |
|                                                                                                    |                                  |
| (RIAFICT CERTIFICATE)                                                                                                    |                                  |
| กรมเทคโนโลยีสารสนเทศและการสื่อสารทหารอากาศ<br>171/1 กรมเทคโนโลยีสารสนเทศและการสื่อสารทหารอากาศ แขวงสนามบิน เขตดอนเมือง กรุงเทพฯ 10210<br>สงวนลิขสิทธิ์ พ.ศ.2559 ตามพระราชบิญญัติลิขสิทธิ์ พ.ศ.2537 |                                  |
|                                                                                                    |                                  |
| Copyright ©2024 รัดท่าโดย กหล.สนมเทสส.ทอ.                                                                                                    |                                  |

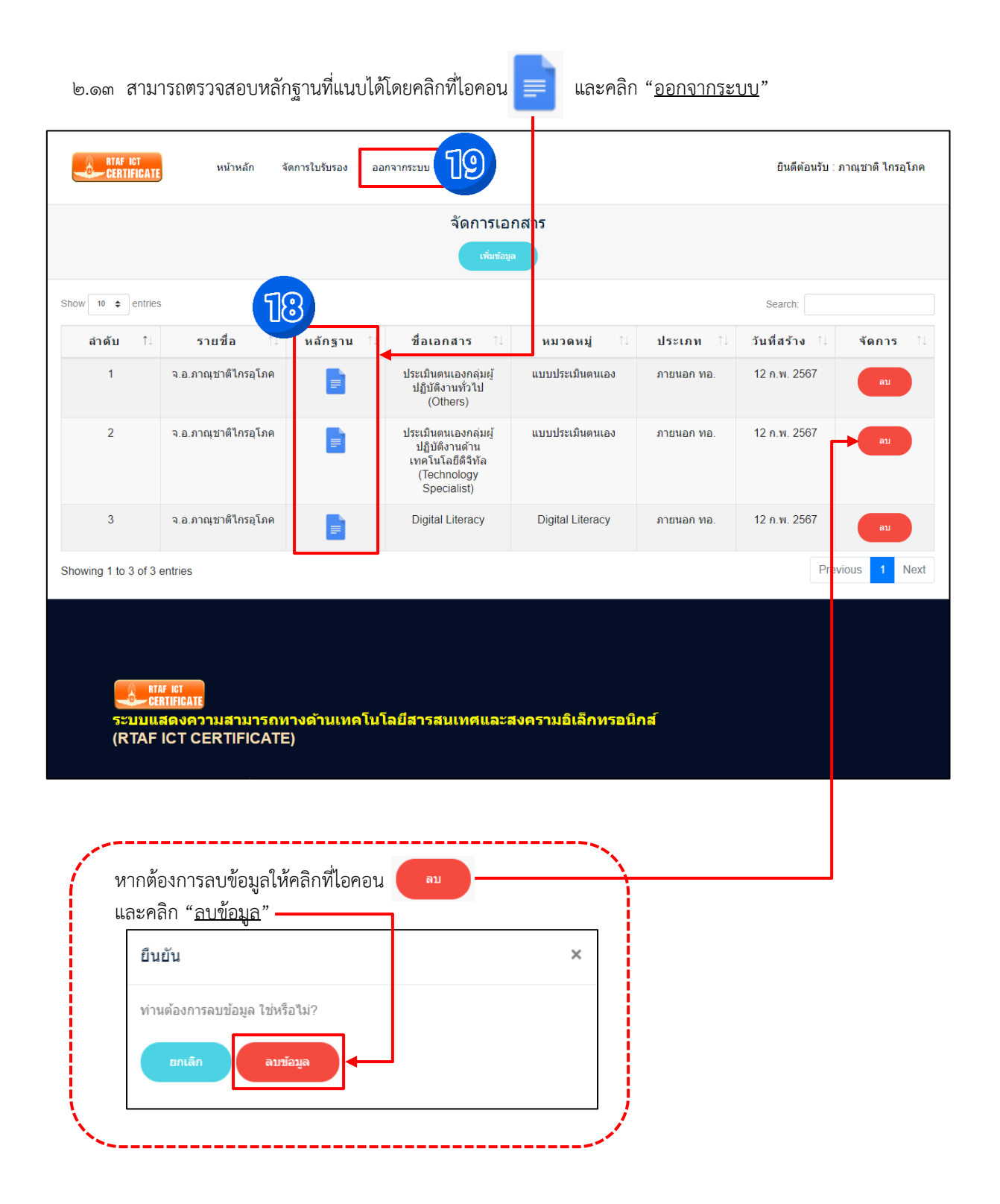

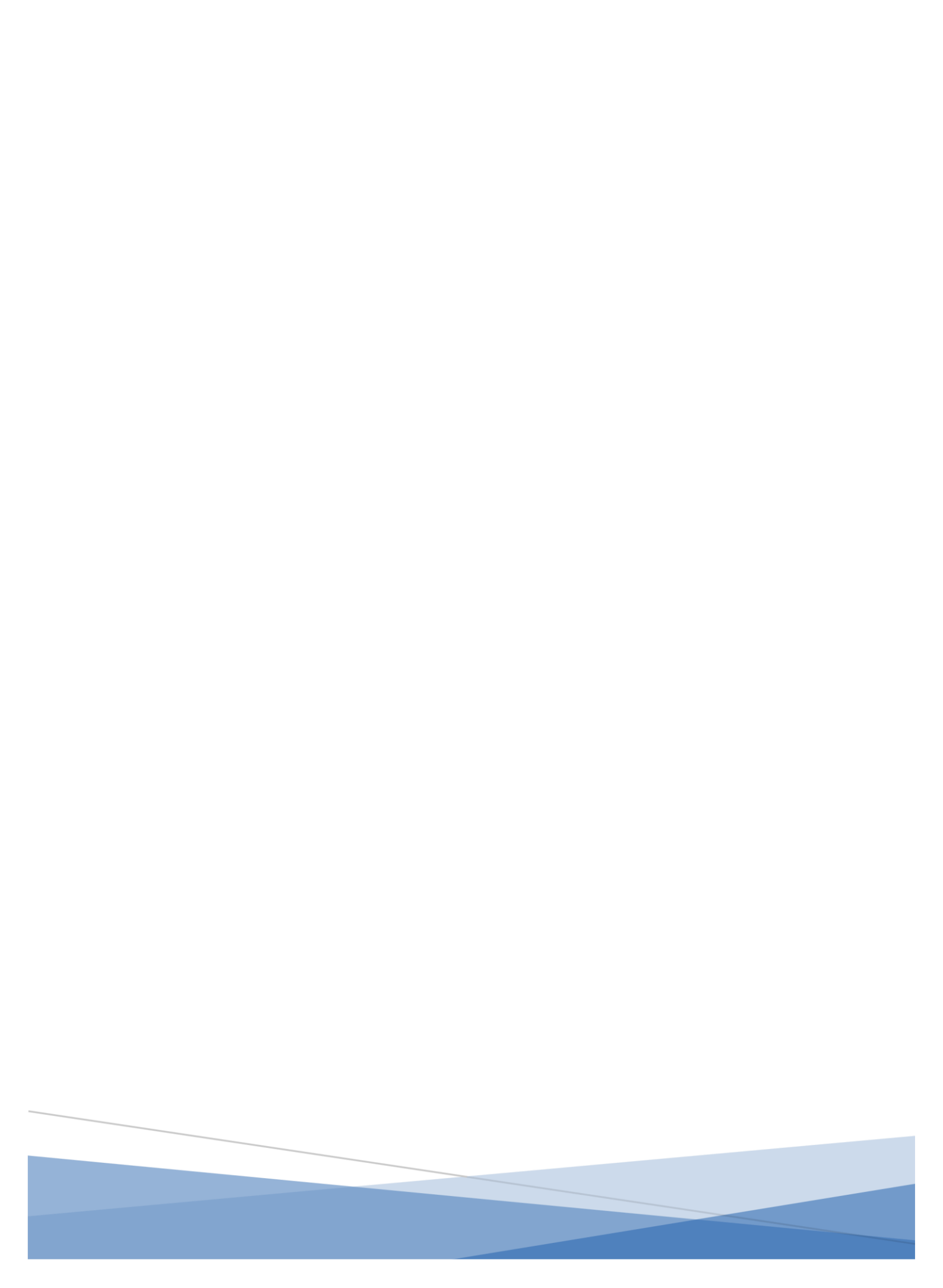